# 5.1 Overview

SAP workflow refers to the specific functionality that SAP offers to automate and manage business processes within the SAP environment. They are also defined as the sequences of tasks that automate business processes with predefined rules and functions, such as approvals, document routing, and notifications.

The workflows help design simple to complex business processes, like approval processes, document management, sales order processing, creating a material master, and more. Users can manage and create workflows within the SAP system to ensure compliance with business processes. They automate the processes by routing the expense report to the relevant individuals based on predefined norms and roles.

#### Liquid UI and SAP Workflows

Integrating Liquid UI with SAP workflows allows users to interact with workflows directly from their devices. This includes the capability to send emails to SAP users associated with workflow tasks. Thus, users can efficiently review and approve tasks without logging into SAP.

#### **Creating an SAP Workflow**

Liquid UI utilizes SAP workflows and sends mail to SAP users directly on their devices. Follow the steps below to set the SAP workflows to function with Liquid UI.

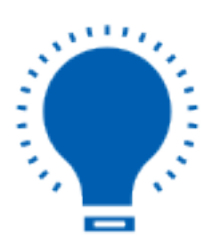

**Note**: Before creating SAP workflows, configure SMTP with the SAP application server.

1. Log on to SAP and navigate to the **SU01** transaction. Enter the user and

Page 1 / 4

(c) 2024 Liquid UI | Synactive | GuiXT <dev@guixt.com> | 2024-07-31 16:34 URL: https://www.guixt.com/knowledge\_base/content/85/974/en/51-overview.html

Alias names in the designated fields and select the **Create** option (F8) on the toolbar.

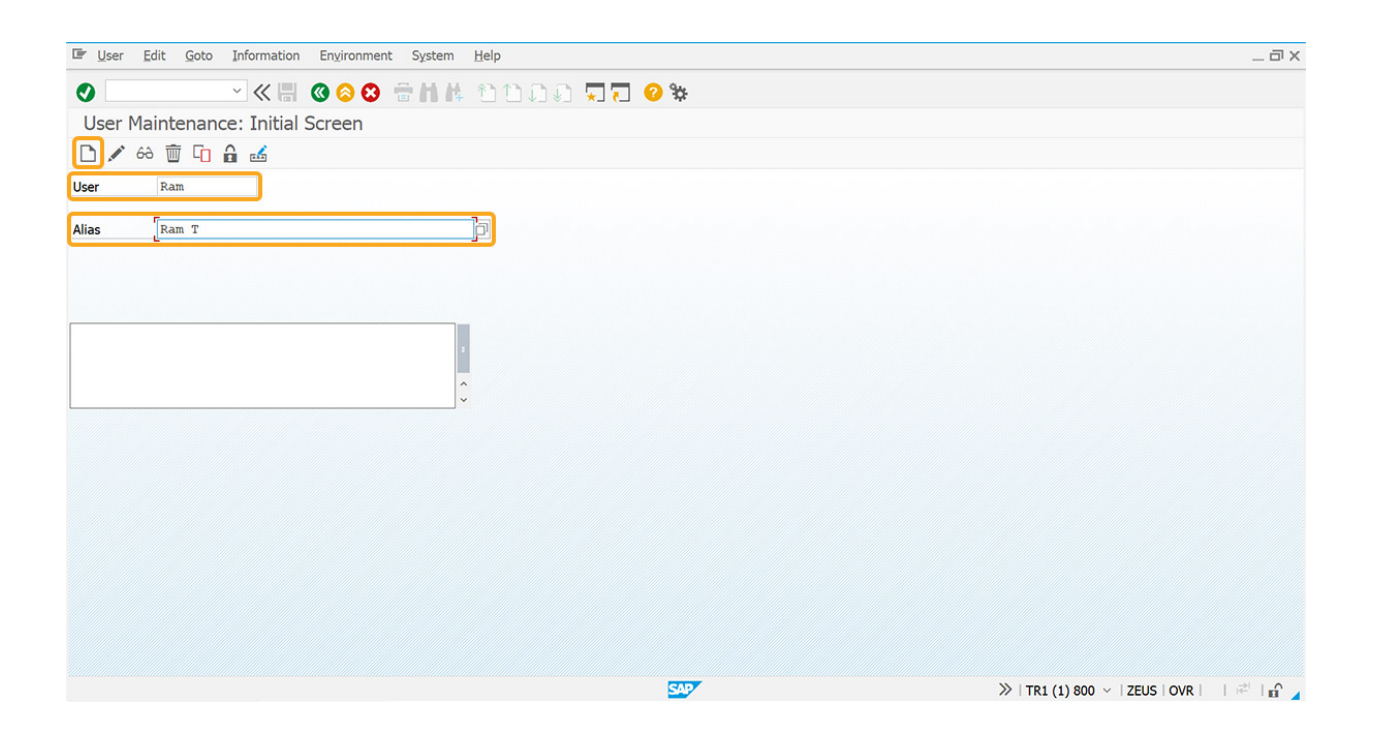

2. Then, you will navigate to the **Maintain Users** window. Fill in the required fields, set the **Comm. Method** to email, and enter the user's email address, as shown below:

| <u>U</u> ser <u>E</u> dit <u>G</u> oto <u>I</u> nformation | n Environment System Help                                                                  |                                |  |  |  |  |  |
|------------------------------------------------------------|--------------------------------------------------------------------------------------------|--------------------------------|--|--|--|--|--|
| > ~ « 🖩                                                    | (0 0 0 ⊕ M K ∩ D ∩ Ω □ 0 %                                                                 |                                |  |  |  |  |  |
| Maintain Users                                             |                                                                                            |                                |  |  |  |  |  |
| 1                                                          |                                                                                            |                                |  |  |  |  |  |
| er RAM@GMAIL.                                              | Q                                                                                          |                                |  |  |  |  |  |
| anged By                                                   | 00:00:00 Status Not saved                                                                  |                                |  |  |  |  |  |
| Address Logon Data SNC                                     | Defaults Parameters Roles Profiles Groups Personalization Lic. Data                        |                                |  |  |  |  |  |
| Person                                                     |                                                                                            |                                |  |  |  |  |  |
| Title                                                      | v                                                                                          |                                |  |  |  |  |  |
| Last name                                                  |                                                                                            |                                |  |  |  |  |  |
| First name                                                 | 🖙 User Edit Goto Information Environment System Help 💛                                     | _ @ )                          |  |  |  |  |  |
| Academic Title<br>Complete name                            | 🖉 🗸 🥵 🕲 🖶 🔥 🕲 🖶 🔥 🕲 🗮 🖉                                                                    |                                |  |  |  |  |  |
| Language                                                   | Maintain Users                                                                             |                                |  |  |  |  |  |
|                                                            | <u>a</u>                                                                                   | - Francisco                    |  |  |  |  |  |
| Vork Center                                                |                                                                                            |                                |  |  |  |  |  |
| Penartment                                                 | User RAMEGMAIL.CO                                                                          |                                |  |  |  |  |  |
| Room Number                                                | Floor                                                                                      |                                |  |  |  |  |  |
|                                                            | Address Logon Data SNC Defaults Parameters Roles Profiles Groups Personalization Lic. Data |                                |  |  |  |  |  |
| Communication                                              |                                                                                            |                                |  |  |  |  |  |
| Telephone                                                  | Room Number Floor Building code                                                            | ÷                              |  |  |  |  |  |
| Nobile Phone                                               |                                                                                            |                                |  |  |  |  |  |
| ax                                                         | Communication                                                                              |                                |  |  |  |  |  |
|                                                            | leiephone Extension                                                                        |                                |  |  |  |  |  |
|                                                            | Bay Extension                                                                              |                                |  |  |  |  |  |
|                                                            | F-Mail Address tram@omail.com                                                              |                                |  |  |  |  |  |
|                                                            | Comm. Meth E-Mail V Other Communication                                                    |                                |  |  |  |  |  |
|                                                            | Company                                                                                    |                                |  |  |  |  |  |
|                                                            | Company                                                                                    |                                |  |  |  |  |  |
|                                                            | Company TDPS US / 851 Red Lion Road 10 / US 19147 Philadelphia                             |                                |  |  |  |  |  |
|                                                            | Company 2000 00 / 001 Non 200 / 001 / 012 / 012 / 112 / 112 / 112                          |                                |  |  |  |  |  |
|                                                            |                                                                                            |                                |  |  |  |  |  |
|                                                            | N                                                                                          |                                |  |  |  |  |  |
|                                                            | 64                                                                                         | ^                              |  |  |  |  |  |
|                                                            |                                                                                            | ×                              |  |  |  |  |  |
|                                                            |                                                                                            | X TR1 (1) 800 x ZELIC (0)/R    |  |  |  |  |  |
|                                                            |                                                                                            | //   R1 (1) 000 *   2EUS   UVR |  |  |  |  |  |

Page 2 / 4 (c) 2024 Liquid UI | Synactive | GuiXT <dev@guixt.com> | 2024-07-31 16:35 URL: https://www.guixt.com/knowledge\_base/content/85/974/en/51-overview.html

3. Go to the **SO16** transaction, and select the **Mail sy. grp** tab, and then the **Send to Home Addresses of Users** button, as shown below:

| 🖙 System Help                                |                                                     |                     | _ D   | ×                                      |
|----------------------------------------------|-----------------------------------------------------|---------------------|-------|----------------------------------------|
|                                              | • = H H + 10 0 0 <b>□ □ </b> •                      | 94                  |       |                                        |
| Shared office settings                       |                                                     | 44                  |       |                                        |
| Chared trach                                 |                                                     |                     |       |                                        |
| Shared trash                                 |                                                     |                     |       |                                        |
| User Document org. Send Addressi             | ing Mail sy.grp                                     |                     |       |                                        |
| Presettings for new user                     |                                                     |                     |       |                                        |
| Copy to outbox                               | Resubmission                                        |                     |       |                                        |
| Confirmation prompt on                       | RE on workdays only                                 |                     |       |                                        |
| Proport document elector                     | Factory calendar                                    |                     |       |                                        |
| Preset document classes                      |                                                     |                     |       |                                        |
| User notifications                           |                                                     |                     |       |                                        |
| No notification of unviewed mails at logon   |                                                     |                     |       |                                        |
| Execution of express messages in new session | n 🖙 System Help                                     |                     |       | _ @ ×                                  |
|                                              |                                                     | 88 🖶 H K MMAA 🗖 🗖 🙆 | *     |                                        |
|                                              | Shared office settings                              |                     | 4.    |                                        |
|                                              | Charad trach                                        |                     |       |                                        |
|                                              | Shared uash                                         |                     |       |                                        |
|                                              | User Document org. Send Add                         | ressing Mail sy.grp |       |                                        |
|                                              | Mail System Group                                   |                     |       |                                        |
|                                              | No Mail System Group                                | Address Check       |       |                                        |
|                                              | O Forward mails to:                                 |                     |       |                                        |
|                                              | SAP System ID                                       |                     |       |                                        |
|                                              | Client                                              |                     |       |                                        |
|                                              | <ul> <li>Send to Home Addresses of Users</li> </ul> |                     |       |                                        |
|                                              |                                                     |                     |       |                                        |
|                                              |                                                     |                     |       |                                        |
|                                              |                                                     |                     |       |                                        |
|                                              |                                                     |                     |       |                                        |
|                                              |                                                     |                     |       |                                        |
|                                              |                                                     |                     |       |                                        |
|                                              |                                                     |                     |       |                                        |
|                                              |                                                     |                     |       |                                        |
|                                              |                                                     |                     |       |                                        |
|                                              |                                                     |                     |       |                                        |
|                                              |                                                     |                     |       |                                        |
|                                              |                                                     |                     |       |                                        |
|                                              |                                                     |                     | CAD . | > TP1 (1) 800 × 75115 OVP              |
|                                              |                                                     |                     |       | // / / / / / / / / / / / / / / / / / / |

With this, the workflow creation process is formally concluded. In the next articles, we'll showcase the creation of workflow templates and standard tasks.

#### **Creating Workflow Templates**

How to create a workflow template in SAP.

**Creating Standard Tasks** 

How to create a standard task in SAP.

**Defining Workflows** 

How to define a workflow in SAP.

Page 3 / 4 (c) 2024 Liquid UI | Synactive | GuiXT <dev@guixt.com> | 2024-07-31 16:35 URL: https://www.guixt.com/knowledge\_base/content/85/974/en/51-overview.html

Unique solution ID: #1975 Author: Poojitha Reddy Last update: 2024-05-20 09:34

> Page 4 / 4 (c) 2024 Liquid UI | Synactive | GuiXT <dev@guixt.com> | 2024-07-31 16:35 URL: https://www.guixt.com/knowledge\_base/content/85/974/en/51-overview.html